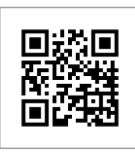

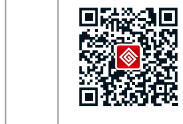

公司微信

公司网站

#### 售后服务直拨热线: 400-998-1212

#### 固德威(中国)

中国 苏州 新区科技城昆仑山路189号 F: 400-998-1212(售后服务) :ales@goodwe.com.cn :ervice.chn@goodwe.com.cn

#### 固德威 (荷兰

Zevenwouden 194 , 3524 CX Utrecht, the Netherlands T: +31 6 1988 6498(售后服务) sales@goodwe.com.cn service.nl@goodwe.com.cn

#### ||德威( ||澳洲 )

L9 Faireleigh Street,VIC, 3046,Australia F: +61 3 9324 0559(售后服务) sales@goodwe.com.cn service.au@goodwe.com.cn

#### )

5 Foyle Road London N17 0NL nited Kingdom 44 (0)333 358 3184 nquiries@goodwe.co.uk rrvice@goodwe.co.uk

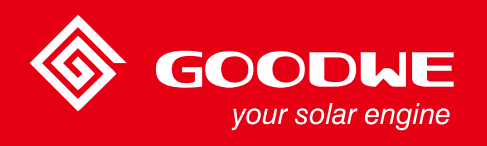

# EzLogger Pro系列用户手册

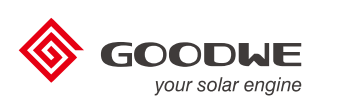

350-00223-00

#### EzLogger Pro

监控数据采集器

备注:以上联系方式如有变更,恕不另行通知。详见公司官网www.goodwe.com.cn。

目录

| 第一章 | :安全注意事项                        |  |
|-----|--------------------------------|--|
|     | 1.1 符号示意                       |  |
|     | 1.2 安全说明                       |  |
| 第二章 | :产品介绍                          |  |
|     | 2.1 产品简介                       |  |
|     | 2.2 外观说明                       |  |
|     | 2.3 LED指示灯说明                   |  |
| 第三章 | : 设备安装                         |  |
|     | 3.1 包装信息                       |  |
|     | 3.2 设备安装                       |  |
| 第四章 | : 电气连接                         |  |
|     | 4.1 端口说明                       |  |
|     | 4.2 连接到逆变器                     |  |
|     | 4.3 连接至环境监测仪                   |  |
|     | 4.4 连接到电脑                      |  |
|     | 4.5 连接到Ripple Control Receiver |  |
|     | 4.6 连接到DRED                    |  |
| 第五章 | :配置功能                          |  |
|     | 5.1 EzConfig配置                 |  |
|     | 5.2 程序升级                       |  |
|     | 5.3 RCR设置                      |  |
|     | 5.4 DERD设置                     |  |
|     | 5.5 现场调试                       |  |
|     | 5.6 启用声光报警                     |  |
| 第六章 | f:网站配置                         |  |
|     | 6.1 注册新用户并添加电站                 |  |
|     | 6.2 查看电站信息                     |  |
|     |                                |  |

| 第七章:  | 技术规格      |   | 34 |
|-------|-----------|---|----|
| 第八章:  | 认证质量保     | 征 | 35 |
|       | 8.1 认证标识  |   | 35 |
|       | 8.2 质保期   |   | 35 |
|       | 8.3 质保凭证。 |   | 35 |
|       | 8.4 质保条件。 |   | 35 |
|       | 8.5 责任申明  |   | 35 |
| 第九章 : | 联系我们      |   | 36 |

## 第一章:安全注意事项

### 1.1 安全说明

江苏固德威电源科技股份有限公司(以下简称固德威)出品的EzLogger Pro是严格按照相关安全法规设计及测 试的,但作为电气和电子设备,安装维护时需遵守以下安全说明,不当的操作将对操作者、第三方造成伤害以及 财产损失。

1.防止儿童接近EzLogger Pro。

2.请不要打开上盖,在未经授权的情况触碰或更换元件,可能会对人身和EzLogger Pro造成危害,固德威将不承担责任及质保。

3.静电可能会损坏电子元件,应采取适当措施防止静电。

### 1.2 符号示意

|                  | 造成轻度或中度伤害              |
|------------------|------------------------|
| ×                | 不得作为普通垃圾弃置要经过特殊的途径回收处理 |
| <u><u></u></u>   | 此面向上不得倾斜倒放             |
|                  | 可回收再利用                 |
| Ţ                | 易碎物品小心轻放               |
| F                | 伯潮湿                    |
| ()               | CE标志                   |
| $\bigtriangleup$ | 注意点提醒                  |
|                  | 解释说明                   |

# 第二章:产品简介

介绍EzLogger Pro外观,功能。

### 2.1 产品介绍

│ │ 介绍EzLogger Pro主要功能。

EzLogger Pro为光伏发电系统监控管理平台的专用设备,实现对光伏发电系统中逆变器、环境监测仪和电表等设备进行接口汇聚、数据采集、数据存储、集中监控和集中维护等功能。

### 2.2 外观说明

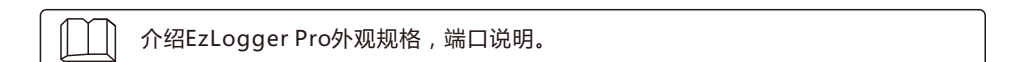

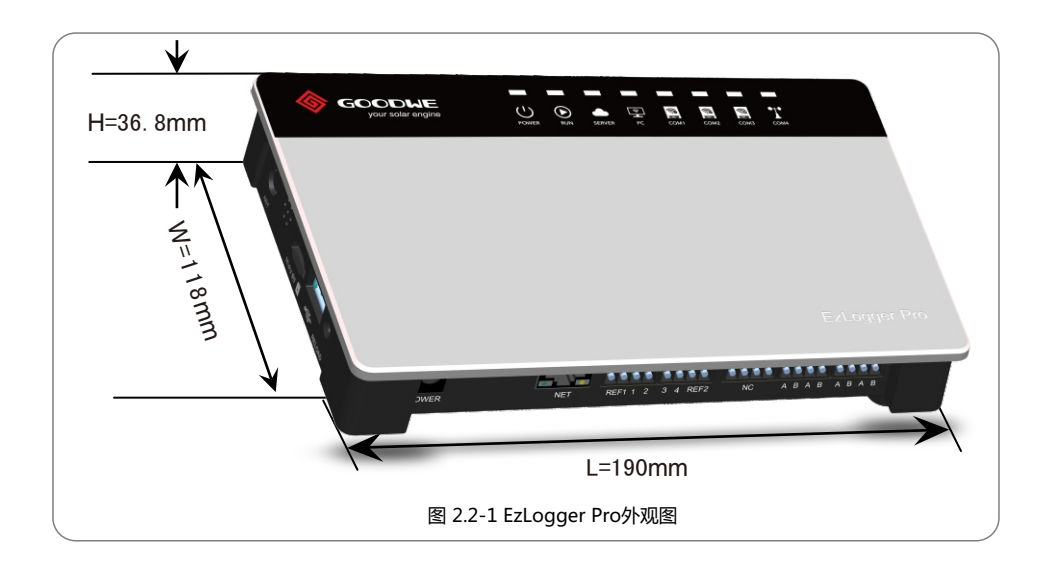

#### 盒体正面

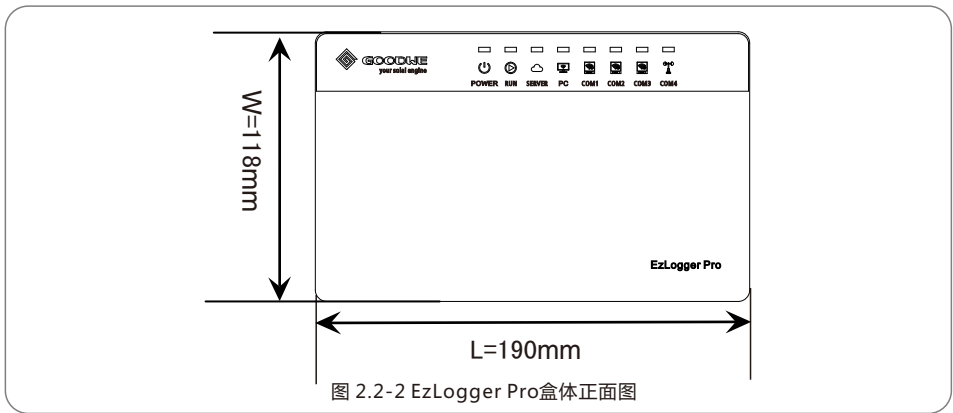

盒体侧面

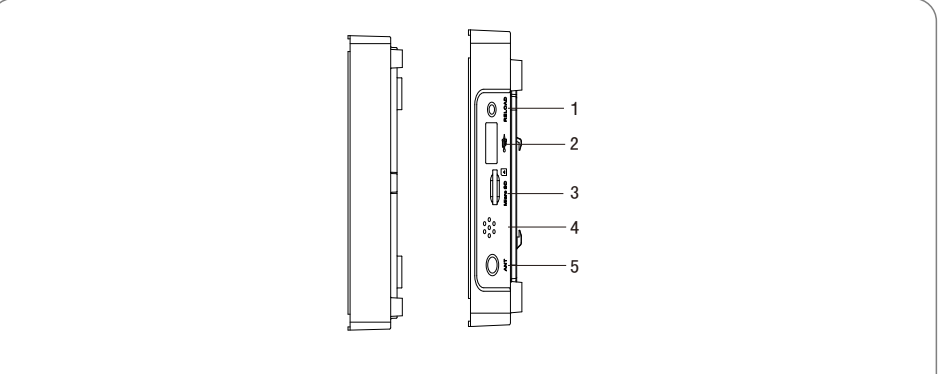

图 2.2-3 EzLogger Pro盒体侧面图

| 编号 | 端口       | 端口说明           |
|----|----------|----------------|
| 1  | ANT      | Wi-Fi或GPRS天线接口 |
| 2  | Micro SD | SD存储卡插槽        |
| 3  | USB      | USB接口          |
| 4  | 声音报警     | 蜂鸣器发声孔         |
| 5  | RELOAD   | 恢复出厂设置按键       |

#### 盒体背面

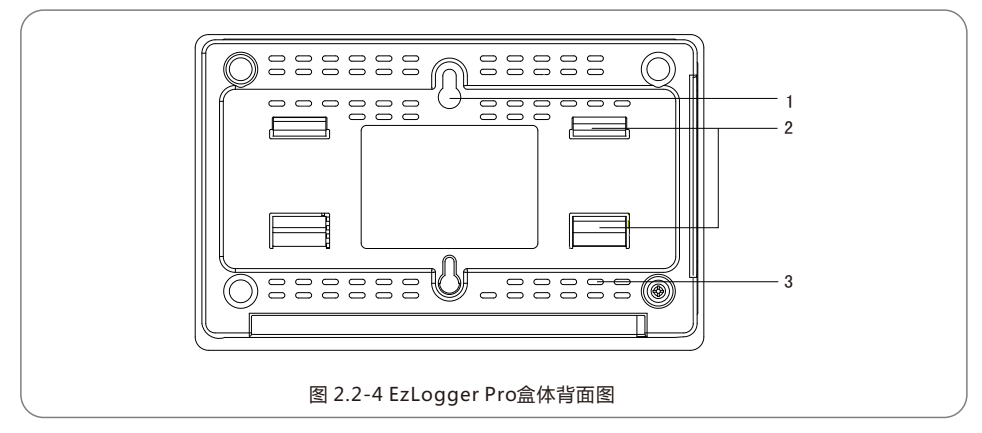

1.挂墙安装孔

2.导轨卡勾

3.散热孔

#### 盒体顶面

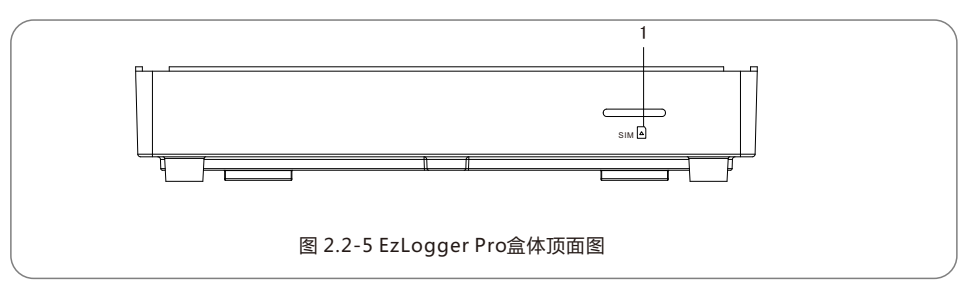

1. SIM卡槽

#### 盒体底面

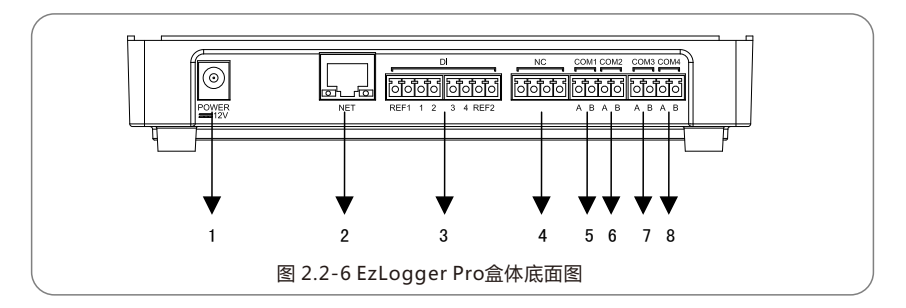

| 编号 | 端口    | 端口说明                |
|----|-------|---------------------|
| 1  | POWER | 适配器12VDC输入          |
| 2  | NET   | 以太网接口               |
| 3  | DI    | DRED或RCR功能接口        |
| 4  | NC    | 功能预留                |
| 5  | COM1  | 与逆变器RS485通讯接口1      |
| 6  | COM2  | 与逆变器RS485通讯接口2      |
| 7  | COM3  | 与逆变器RS485通讯接口3      |
| 8  | COM4  | 与环境监测仪等设备RS485通讯接口4 |

### 2.3 LED指示灯说明

 $\square$ 

介绍LED指示灯的含义。

LED指示灯如下:

| $\bigcirc$ | $\bigcirc$ | $\bigcirc$ | <b>P</b> |      |      | <b>\$</b> | <b>⁰</b> †⁰<br>≜ |  |
|------------|------------|------------|----------|------|------|-----------|------------------|--|
| POWER      | RUN        | SERVER     | PC       | COM1 | COM2 | COM3      | COM4             |  |
|            |            | 图 2.3-     | 1 LED捐   | 旨示灯访 | 明图   |           |                  |  |

LED指示灯说明如下:

| 端口     | 状态              | 状态说明                                  |
|--------|-----------------|---------------------------------------|
| DOWED  | 蓝灯亮             | 电源供电正常                                |
| POWER  | 蓝灯灭             | 电源未供电                                 |
| 51.151 | 蓝灯闪烁(1s亮 , 1s灭) | EzLogger Pro正常运行                      |
| RUN    | 蓝灯常亮或常灭         | EzLogger Pro未正常运行                     |
|        | 蓝灯常亮            | EzLogger Pro正常连接到外网服务器                |
| SERVER | 蓝灯闪烁(1s亮 , 1s灭) | EzLogger Pro连接到路由器正常,但未连接到外网服务器       |
|        | 蓝灯灭             | EzLogger Pro网络未连接                     |
| DC     | 蓝灯亮             | EzLogger Pro连接到电脑机EzConfig软件          |
| PC     | 蓝灯灭             | EzLogger Pro未连接到电脑机EzConfig软件         |
|        | 蓝灯亮             | EzLogger Pro实际采集到的逆变器数量与端口设置采集逆变器数量相同 |
| COM1   | 蓝灯闪烁(1s亮 , 1s灭) | EzLogger Pro实际采集到的逆变器数量小于端口设置采集逆变器数量  |
| COMI   | 蓝灯闪烁(1s亮 , 3s灭) | EzLogger Pro端口设置采集逆变器数量没有设置           |
|        | 蓝灯灭             | EzLogger Pro没有采集到逆变器数据                |
|        | 蓝灯亮             | EzLogger Pro实际采集到的逆变器数量与端口设置采集逆变器数量相同 |
| COM2   | 蓝灯闪烁(1s亮 , 1s灭) | EzLogger Pro实际采集到的逆变器数量小于端口设置采集逆变器数量  |
| COIVIZ | 蓝灯闪烁(1s亮 , 3s灭) | EzLogger Pro端口设置采集逆变器数量没有设置           |
|        | 蓝灯灭             | EzLogger Pro没有采集到逆变器数据                |
|        | 蓝灯亮             | EzLogger Pro实际采集到的逆变器数量与端口设置采集逆变器数量相同 |
| COM2   | 蓝灯闪烁(1s亮 , 1s灭) | EzLogger Pro实际采集到的逆变器数量小于端口设置采集逆变器数量  |
| COM3   | 蓝灯闪烁(1s亮 , 3s灭) | EzLogger Pro端口设置采集逆变器数量没有设置           |
|        | 蓝灯灭             | EzLogger Pro没有采集到逆变器数据                |
| 60144  | 蓝灯亮             | 外接环境监测仪等其它设备通讯正常                      |
| COM4   | 蓝灯灭             | 没有外接环境监测仪等其它设备                        |

# 第三章:设备安装

介绍EzLogger Pro 的包装信息,安装流程。

### 3.1 包装信息

介绍EzLogger Pro 的包装配件。

打开EzLogger Pro包装后,请检查配件是否齐全,外观有无明显损坏。若存在任何损坏或缺丢失物件, 请联系您的经销商。

配件交付示意图:

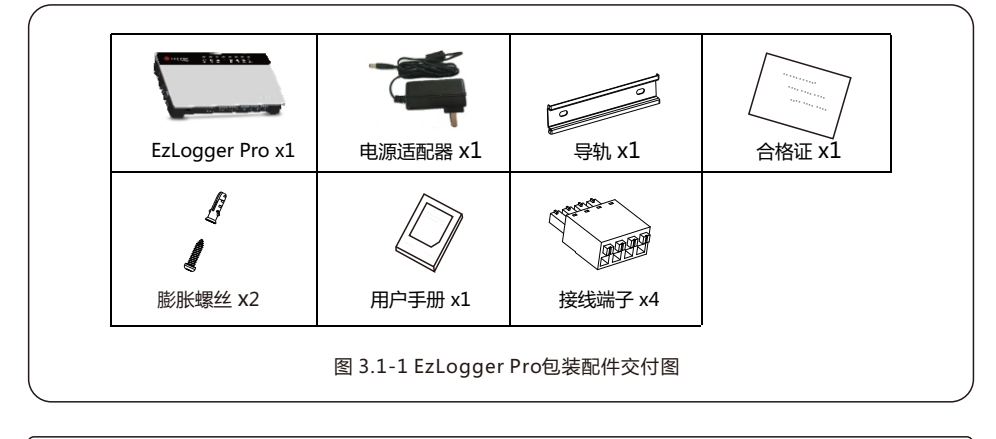

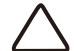

电源适配器型号会根据出口国家的安规要求而选择不同的类型。

#### 3.2 设备安装

介绍EzLogger Pro的安装流程。

#### 3.2.1 选择安装位置

选择安装位置时要考虑以下几点:

1. EzLogger Pro防护等级为IP20,不具备防水功能,仅限室内使用。

2.安装方法和位置必须适合EzLogger Pro的重量和尺寸。

3.安装位置通风良好,避免阳光直射,保证环境温度为-20℃~60℃。

#### 3.2.2 安装 EzLogger Pro

EzLogger Pro共有三种安装方式,分别为:桌面安装,挂墙安装,导轨安装。

安装方式一:桌面安装

操作步骤:

1.将EzLogger Pro从包装盒中取出。

2.将EzLogger Pro放置在水平桌面上。

着选择水平桌面安装EzLogger Pro,以免EzLogger Pro滑落损坏。请勿将 EzLogger Pro放在容易触碰到线缆的地方,以免触碰而引起信号中断。

安装方式二:挂墙安装

操作步骤:

1.在墙上打两个圆孔,两圆孔之间的距离为70mm,圆孔的直径为8mm,螺丝头凸出4mm。 2.将EzLogger Pro背面的挂墙安装孔挂置到螺丝上。

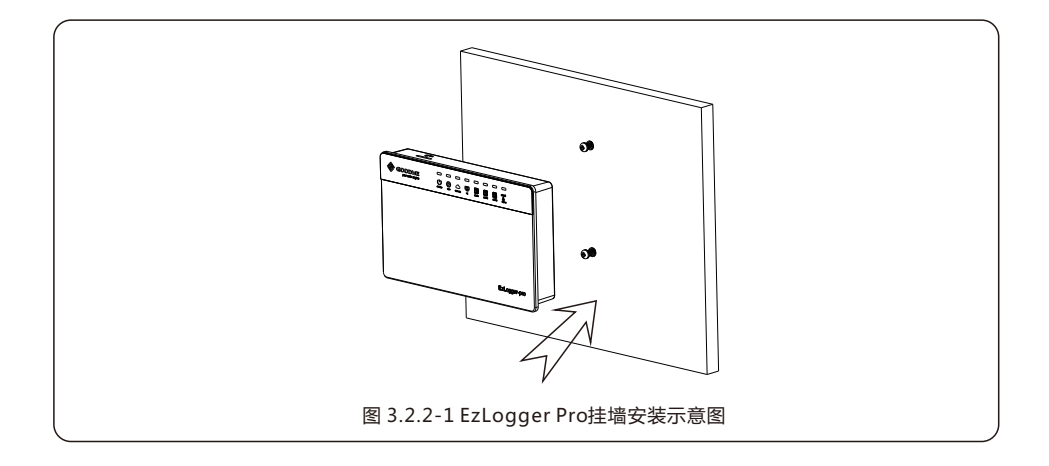

#### 安装方式三:导轨安装

操作步骤:

1.在墙上打两个圆孔,两圆孔之间的距离为100mm,圆孔的直径为8mm,深度为40mm。

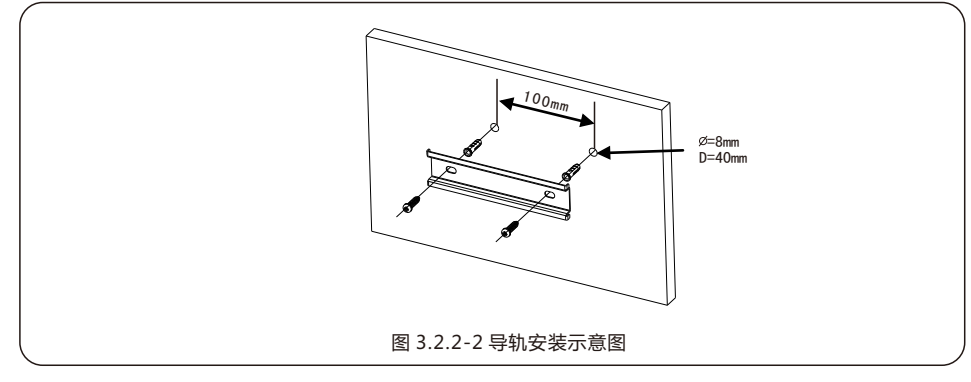

#### 2.将导轨安装在墙上。

3.将EzLogger Pro安装在导轨上。

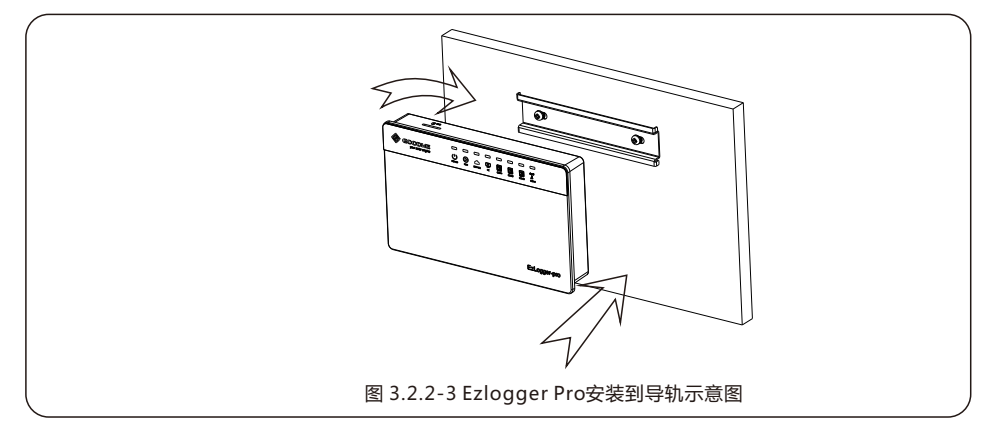

# 第四章: 电气连接

介绍EzLogger Pro如何与逆变器,电脑 , 环境监测仪等设备进行电气连接。

### 4.1 端口说明

│ │ 介绍EzLogger Pro连接逆变器的端口,以及功能说明。

EzLogger Pro底面端口示意图如下:

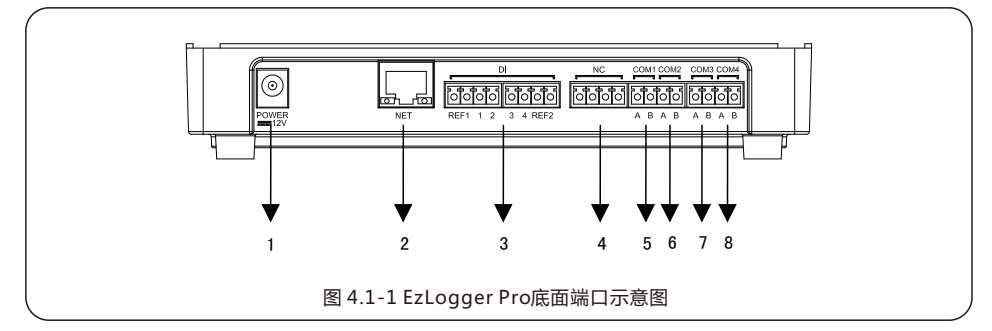

EzLogger Pro底面端口说明如下:

| 编号 | 端口    | 端口说明                |
|----|-------|---------------------|
| 1  | POWER | 适配器12VDC输入          |
| 2  | NET   | 以太网接口               |
| 3  | DI    | DRED或RCR功能接口        |
| 4  | NC    | 功能预留                |
| 5  | COM1  | 与逆变器RS485通讯接口1      |
| 6  | COM2  | 与逆变器RS485通讯接口2      |
| 7  | COM3  | 与逆变器RS485通讯接口3      |
| 8  | COM4  | 与环境监测仪等设备RS485通讯接口4 |

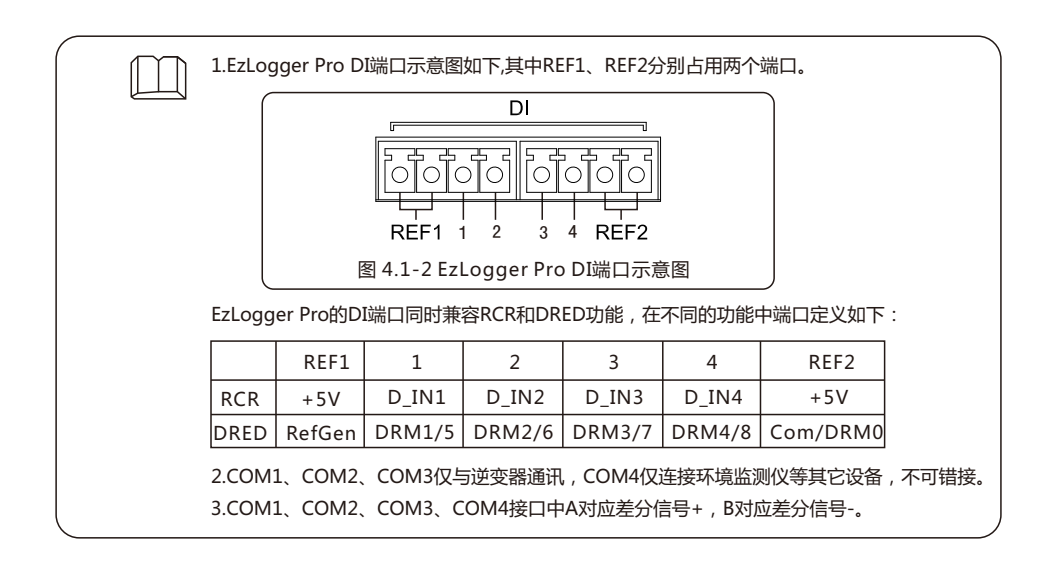

### 4.2 连接到逆变器

│ 介绍EzLogger Pro如何与逆变器连接。

#### 4.2.1 连接到单台逆变器

介绍EzLogger Pro与逆变器RS485通讯连接方式。

逆变器通过RS485与EzLogger Pro连接通讯,EzLogger Pro有3路RS485,连接端口分别为COM1,COM2,COM3。

EzLogger Pro的COM1, COM2, COM3端口示意图如下:

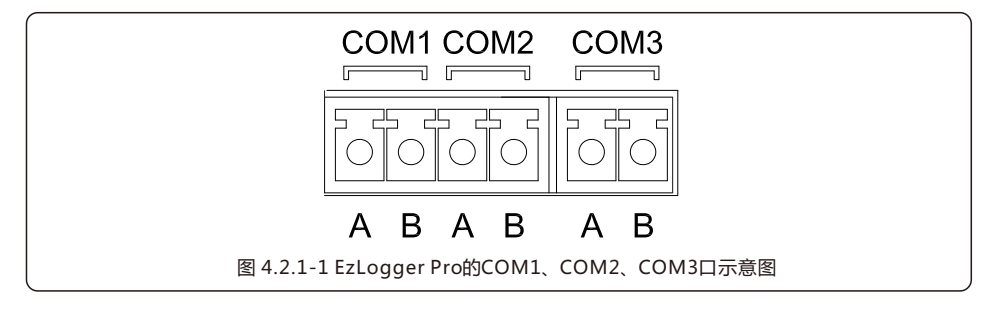

COM端口说明如下:

| 端口   | 标示 | 说明                 |
|------|----|--------------------|
| COM1 | A  | RS485A,RS485差分信号+  |
|      | В  | RS485B,RS485差分信号 - |
| COM2 | Α  | RS485A,RS485差分信号+  |
|      | В  | RS485B,RS485差分信号 - |
| COM3 | Α  | RS485A,RS485差分信号+  |
|      | В  | RS485B,RS485差分信号 - |

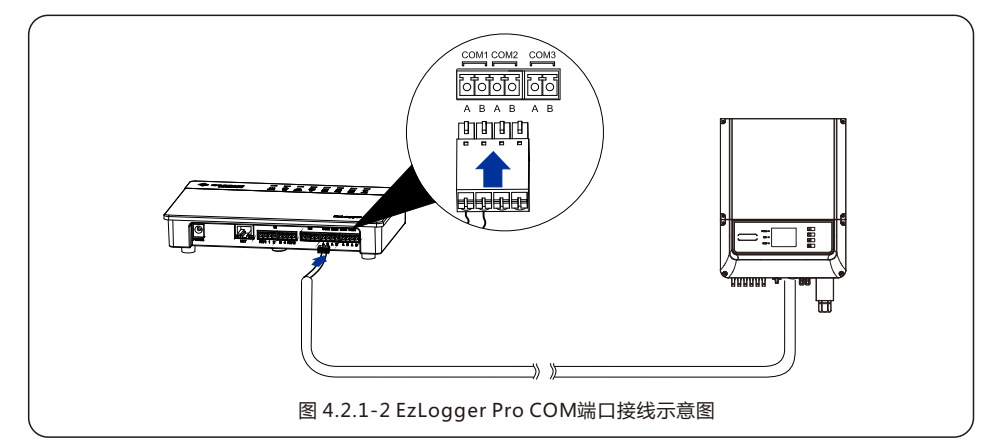

操作步骤:

- 1.选择合适长度(<1000m)的RS485通讯线。
- 2.首先剥开通讯线俩端的绝缘层。
- 3.再将通讯线的其中一根线接入EzLogger Pro COM端口A对应的端子,另一根线接入COM端口B对应的端子。
- 4.连线时,请先查询对接逆变器RS458通讯接口定义,再将通讯线的另一端(接入EzLogger Pro COM端口 A)连接到逆变器侧RS485通讯接口的A对应的端子,另一根(接入EzLogger Pro COM端口B)线连接到逆 变器侧RS485通讯接口的B对应的端子。

1.RS485通讯线请使用标准RS485通讯屏蔽双绞线。
 2.逆变器通讯仅可连接至EzLogger Pro的COM1, COM2,COM3。
 3.EzLogger Pro的单个COM端口最大支持逆变器数量为20台,3个COM端口总共支持60台。

通讯线连接端子座说明: 1.先用手按住接线端子对应的白色触片,使接线端子的金属弹片弹起。 2.将线芯剥去绝缘层的部分插入到接线端子中。 3.松开白色触片,固定紧线芯。

#### 4.2.2 连接多台逆变器

介绍如何将EzLogger Pro与多台逆变器连接。

当EzLogger Pro要同时连接多台逆变器时,可以通过手拉手的方式进行连接,逆变器侧RS485通讯接口会有 俩个复用的接口,将下一台逆变器的其中1个RS485连接至上一台逆变器的另一个RS485接口,注意两个接口 A对应A,B对应B。注意单个COM端口连接机器数量不要超过20台。

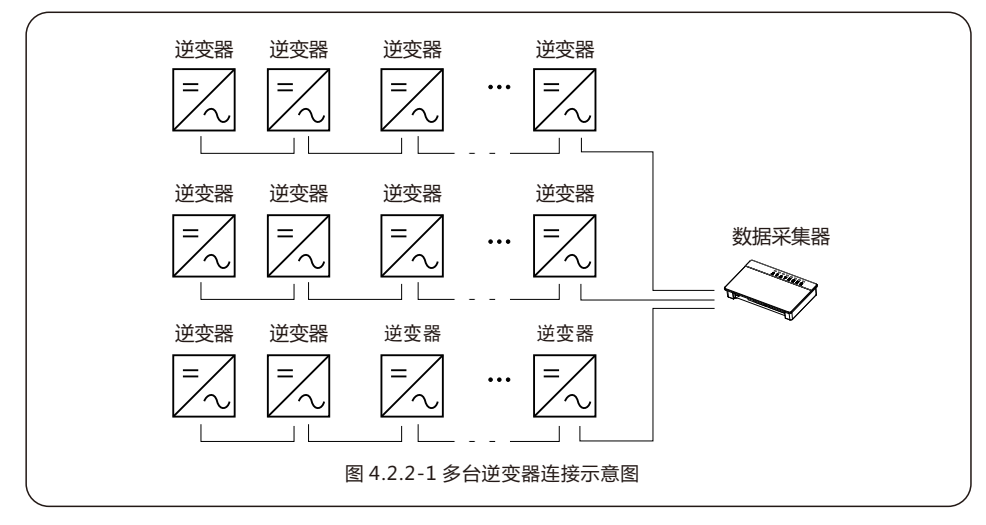

### 4.3 连接至环境监测仪

介绍EzLogger Pro如何与环境监测仪连接。

EzLogger Pro连接环境检测仪等设备需连接至COM4端口。 COM4端口示意图:

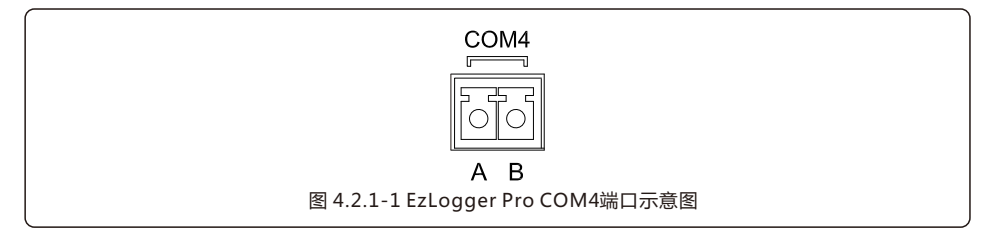

COM4说明:

| 端口   | 标示 | 说明                 |
|------|----|--------------------|
| COM4 | А  | RS485A,RS485差分信号+  |
|      | В  | RS485B,RS485差分信号 - |

操作步骤:

1. 将随环境监测仪配发的线缆的一端连接到环境监测仪的RS485接口。

2. 将线缆的另一端连接到EzLogger Pro的COM4口。

请确保环境监测仪的RS485+连接到EzLogger Pro的COM4 "A" ;环境监测仪的RS485 连接到EzLogger Pro的COM4 "B"。环境监测仪等设备仅可连接至COM4。

### 4.4 连接到电脑

│ 介绍EzLogger Pro如何与电脑连接。

操作步骤:

2. 将网线的另一端插入电脑的网口。

与电脑相连,需要使用EzConfig调试软件。EzConfig软件设置方式请参考5.1节。

### 4.5 连接到Ripple Control Receiver

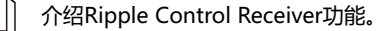

在德国及部分欧洲地区,电网公司使用Ripple Control Receiver将电网调度信号转换成干接点方式送出,需要电站使用干接点通信方式接收电网调度信号。

EzLogger Pro的DI端子接口如下:

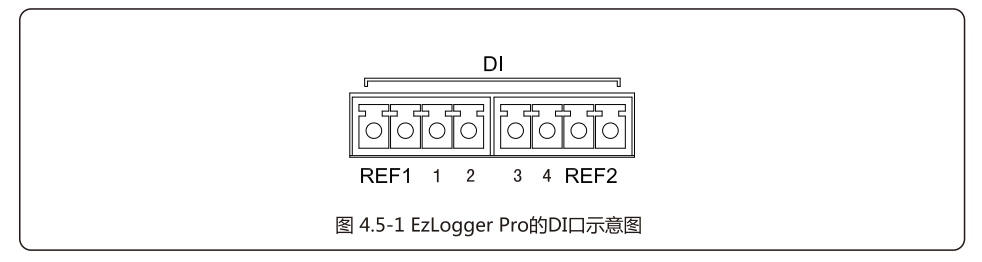

<sup>1.</sup> 将网线的一端插入EzLogger Pro的"NET"端口。

端口定义说明如下:

| DI 端口 | 解释说明   |
|-------|--------|
| REF1  | 有功功率降额 |
| 1     | D_IN1  |
| 2     | D_IN2  |
| 3     | D_IN3  |
| 4     | D_IN4  |
| REF2  | 无功功率补偿 |

#### EzLogger Pro和Ripple Control Receiver相连时,连接方式如下:

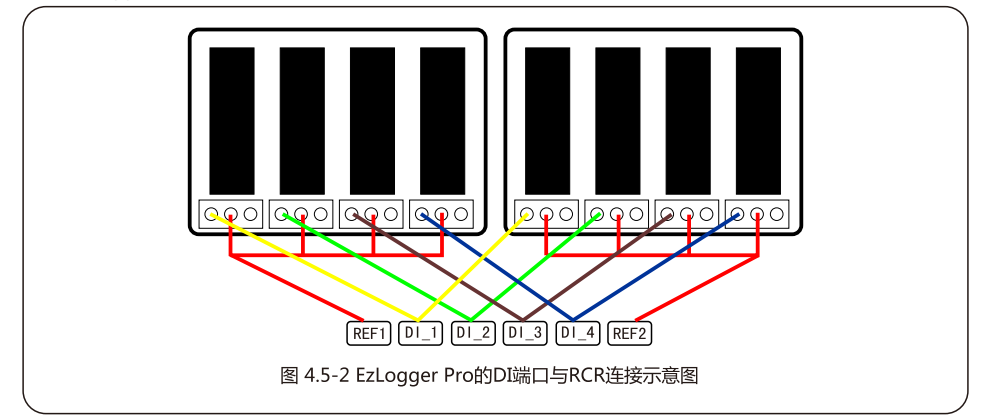

操作步骤:

1.选择合适长度的线缆,一端连接到Ripple Control Receiver。

2.将线缆的另一端连接到EzLogger Pro的DI对应的端口,具体操作请参考4.2.1节的与逆变器RS485通讯连接 方式。

### 4.6 连接到DRED

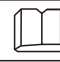

#### 介绍DRED功能。

澳洲安规需求,电网公司使用DRED将电网调度信号转换成干接点方式送出,需要电站使用干接点通信方式接收 电网调度信号。

EzLogger Pro采用DRED和Ripple Control Receiver共用同一端口方式连接,使用DRED功能时端口定义如下:

| DI 端口 | 解释说明     |
|-------|----------|
| REF1  | RefGen   |
| 1     | DRM1/5   |
| 2     | DRM2/6   |
| 3     | DRM3/7   |
| 4     | DRM4/8   |
| REF2  | Com/DRM0 |

EzLogger Pro和DRED相连时,使用端子头连接方式。 操作步骤:

1.选择合适长度的线缆,一端连接到DRED设备。

2.将线缆的另一端连接到EzLogger Pro的DI端口,注意端口定义,具体操作请参考4.2.1节的逆变器 RS485通讯连接方式。

# 第五章:配置功能

介绍EzConfig调试软件安装、连接、配置软件设置、参数查看和现场调试方法。

### 5.1 EzConfig配置

介绍EzConfig调试软件安装、连接和配置方法。

首先在电脑上安装"EzConfig"软件,用户可以上网下载EzConfig软件,网址为 http://www.goodwe-power.com/files/EzConfig.rar。进入网址下载程序并进行安装。 EzLogger Pro 与电脑上的EzConfig软件连接,连接方式分为动态IP和静态IP方式。 1.动态IP模式连接方式: EzLogger Pro默认方式为动态IP启动,用户只需将EzLogger Pro和电脑连接到路由器,并开启路由

器的动态IP功能,在EzConfig软件中点击"扫描"即可连接成功,如图5.1-1所示。

| EzLogger LAN Extogger tal |                               |            | 逆变器列表               |        |
|---------------------------|-------------------------------|------------|---------------------|--------|
| EzLogger GPRS 连接状态 連接成    | D EzLogger SN 21000REN1940002 | 软件版本 V1.21 | 逆变器序列号              | 状态     |
| Ezlogger MSE              | 参数设置                          | 被當时间       | 130005N16500000     | 7.1(R) |
| ARCB DRED RCR             |                               |            |                     |        |
| - 美机容量 0.000              | kw 设置                         |            |                     |        |
| cmu流比率                    | 设置                            | 读取数据       |                     |        |
| 美計放調 🗆 🕯                  | 间                             |            |                     |        |
| PI                        | kw II A                       | V1 V       |                     |        |
| P2                        | kw 12 A                       | V2 V       |                     |        |
| P3                        | kw I3 A                       | v3 V       |                     |        |
| 电表总功率                     | kiw 逆变器总功率 kiw                | 负载功率 kw    |                     | •      |
|                           |                               | 場頓新        | 10 R1               |        |
|                           | HEDHOP                        |            | 9(4)                | 诸公日本   |
| IP : 192 -                | 168 . 40 . 112 Pine 8245-9    | 1365       | Dial R              | ATC-0  |
| 子阿維码: 255 .               | 255 . 255 . 0                 | 1-134      | 2016-06-05 10:03:20 | 成功获取逆  |
| 阿块: 192 .                 | 168 . 40 . 254                | 设置         | 2016-06-06 10:03:21 | 成功証瑕逆  |

2.静态IP模式连接方式:

若要将EzLogger Pro启动方式设置为静态IP模式,需按下EzLogger Pro恢复出厂设置按键(RELOAD)10秒, EzLogger Pro会复位重启,重启完成后EzLogger Pro将会被切换到静态IP模式(默认IP为192.168.1.200),然 后配置电脑与EzLogger Pro处于同一局域网下,配置步骤如下:

(1)右键点击"网上邻居",点击"属性"。

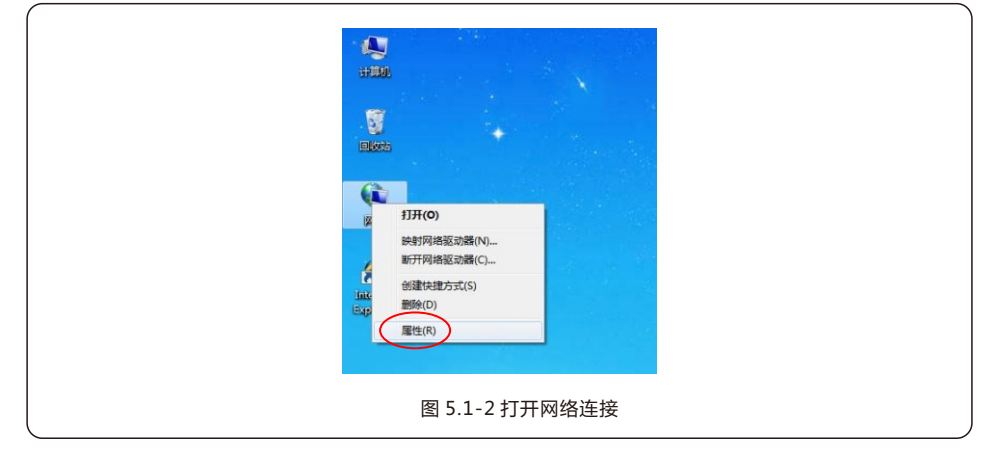

(2)点击"更改适配器设置"。

|                     | 反 🕨 网络和 Internet 🕨 网络和共享中心        | •                            |     |
|---------------------|-----------------------------------|------------------------------|-----|
| 文件(F) 编辑(E) 查看(V    | ) 工具(T) 帮助(H)                     |                              |     |
| 控制面板主页              | 查看基本网络信息并设置连接                     |                              |     |
| 更改适配器设置             | 🔍 — D                             | , 🎱                          | 查看  |
| 更改高級共享设置            | BAOYONGSHUAI goodwe.<br>(此计算机)    | com.cn Internet              |     |
|                     | 查看活动网络                            |                              | 连接或 |
|                     | goodwe.com.cn<br>域网络              | 访问类型: Internet<br>连接: 🔮 本地连接 |     |
|                     | 更改网络设置                            |                              |     |
|                     | 设置新的连接或网络<br>设置无线、宽带、拨号、临时或 VPN i | 车接;或设置路由器或访问点。               |     |
| 另请参阅<br>Internet 选项 | 注援到网络<br>连接到或里新连接到无线、有线、拨号:       | 或 VPN 网络连接。                  |     |
|                     |                                   |                              |     |

(3)弹出本地连接对话框,右击"本地连接"点击"属性"。

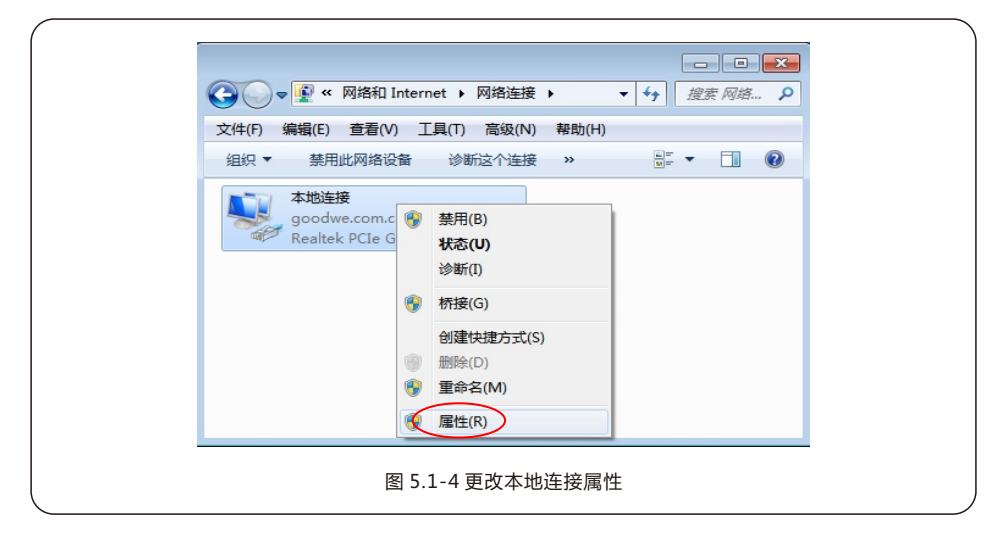

弹出如下对话框:

|    | 本地強接 屬性     (文)     (文)     ((x)     (x)     (x |      |
|----|----------------------------------------------------------------------------------------------------|------|
| 图! | 5.1-5 修改Internet协议版本4(TCP/IF                                                                                                    | ²v4) |

(4)双击"Internet"协议本4(TCP/IPv4),弹出"Internet"协议本4(TCP/IPv4)"属性"对话框,根据下面要求设置对话框。EzLogger Pro的默认IP地址为192.168.1.200,要使电脑和EzLogger Pro处于同一网段下,则设置的IP地址与默认网关应该在192.168.1.XXX网段(1<XXX<250且XXX≠200)。例如可设置IP地址为192.168.1.100,默认网关为192.168.1.254。</p>

| Internet th/0165.4 (TCP/Rbud) Bth                                                                           |  |
|----------------------------------------------------------------------------------------------------|--|
| 常规                                                                                                    |  |
| 如果阿維支持此功能,则可以認取自动推進的 IP 设置。否则,<br>您需要从阿维方线管理负处就得适当的 IP 设置。                                                  |  |
| <ul> <li>●自动原得 IF 地址 (0)</li> <li>●使用下面的 IF 地址 (5):</li> </ul>                                              |  |
| TP 地址(T): 192.168.1.1.00                                                                                    |  |
| 子列號曲(10): 255、255、255、0<br>默认同关(10): 152、168、1、254                                                          |  |
| ● 自动获得 1055 服务器地址(3))<br>● 使用下面的 1055 服务器地址(3);<br>首选 1055 服务器 (3);<br>———————————————————————————————————— |  |
| 图出胡输证设置 (L) 高級 (0)                                                                                          |  |
|                                                                                                    |  |
| 图 5.1-6 修改IP地址                                                                                              |  |

电脑配置完成后,点击EzConfig中"连接"按钮,待连接成功后需要再对EzLogger Pro进行配置,如 图5.1-7所示:

| EzLogger LAN      | Ext.ogger信息                                                                                                    |                    | 逆变器列表                     |  |
|-------------------|----------------------------------------------------------------------------------------------------|--------------------|---------------------------|--|
| EzLogger GPRS     | 注接状态   连接成功 Ext.ogger SN   21000REN1340000                                                                                                    | 24 软件断本 V1.21 设置时间 | 逆至國序列号 状态                 |  |
| EzLogger WiFi     | ARCB DRED ROR                                                                                                    |                    |                           |  |
|                   | Enable         装机容量           ● 単相         ● 三相                                                                                                    | 15W CT电流比率<br>15W  |                           |  |
|                   | · · · · · · · · · · · · · · · · · · ·                                                                                                    | 设置                 |                           |  |
|                   | 实时换报 🔲 启用                                                                                                    |                    |                           |  |
|                   | P1 II A                                                                                                    | v1 V               |                           |  |
|                   | P2 109 12 A                                                                                                    | V2 V               |                           |  |
|                   | P3 100 13 A                                                                                                    | V3 V               |                           |  |
|                   | The Restance of the State of the State of th | 制紙                 | <u>•</u>                  |  |
|                   |                                                                                                    |                    | क्षरमार                   |  |
|                   | 19: 192 . 168 . 1 . 200                                                                                                    | 2                  | 日本は見 後期                   |  |
|                   | 子阿提码:                                                                                                    | 連接                 | 2016-06-20 10:57:50 关闭共时数 |  |
| <b>中文</b> English | DNS:                                                                                                    | 発置                 | • · · · · ·               |  |

连接后,客户需要在EzConfig的LAN配置栏设置EzLogger Pro的IP,子网掩码,网关及DNS。实际根据用户需求进行设置。

| 例如客户的IP地址为  | 192.168.50.23    |   |
|-------------|------------------|---|
| 客户的子网掩码为    | 255.255.255.0    |   |
| 客户的网关为      | 192.168.50.253   |   |
| 客户的DNS为     | 208.67.222.222   |   |
| 输入完成后点击"设置" | 按钮完成设置。如图5.1-8所示 | : |

| W FrConfig_Vi-0.8 |                                                                                                    |
|-------------------|----------------------------------------------------------------------------------------------------|
| EzLogger WiFi     | ACCT         Excogor 90         200000010000004         較計書店         1211         ERCE 900           ACCT         ERCE 900         ERCE 900         ERCE 900         ERCE 900         ERCE 900           Invide         科目口         W         CTMLEXT #         ERCE 900         ERCE 900 |
|                   |                                                                                                    |
| 中文 English        |                                                                                                    |
|                   | 图 5.1-8 设置LAN配置                                                                                                    |

#### 5.1.2参数设置

点击参数设置,弹出参数设置对话框,如图5.1-9和图5.1-10所示:

| EzLogger LAN  | ExLogger信息           |               |                   |                  |          |                                         | 逆变器列表  |      |
|---------------|----------------------|---------------|-------------------|------------------|----------|-----------------------------------------|--------|------|
| EzLogger GPRS | 连接状态 连接服             | 助             | ExLogger SN 2101  | たい9 19024<br>救設置 | 软件版:     | \$ V1.21<br>设置时间                        | 逆变器序列号 | 状态   |
| EzLogger WiFi | ARCB DRED RCR        |               | <u> </u>          | ~                |          |                                         |        |      |
|               | Enable               | 40            |                   |                  | kw<br>kw | CT电流比率                                  |        |      |
|               | 0848 ® 8             | 和             |                   | 设置               |          | 设置                                      |        |      |
|               | - 数据现                | 启用            |                   |                  |          |                                         |        |      |
|               | P1                   | kw            | n 🗆               | A                | v1       | v                                       |        |      |
|               | P2                   | 1507          | 12                | A                | V2       | v                                       |        |      |
|               | P3                   | 1997          | 13                | Α                | V3       | v                                       |        |      |
|               | 电表总功率                | KW            | 逆变器总功率            | KW               | 负载功率     | KAN KAN KAN KAN KAN KAN KAN KAN KAN KAN | • =    |      |
|               |                      |               |                   |                  |          |                                         | 获取     |      |
|               | LANRE                | <u>肩</u> 同HCP |                   |                  |          |                                         | 日志信息   | 清空日志 |
|               | IP: 192<br>子阿擁码: 255 | . 168 . 4     | 0 . 112<br>55 . 0 | Ping 服务器         | 13       | 描                                       | 时间     | 信息   |
|               | 阿美: 192              | . 168 . 4     | 0.254             |                  |          | 26<br>26                                |        | -    |

| 参数设置 |           |       | X  |
|------|-----------|-------|----|
| 端口设备 | 数里: 🔲 端口1 | 设备数里: |    |
|      | 🔲 端口2     | 设备数里: | 设置 |
|      | 🔲 端口3     | 设备数里: |    |
|      | □ 报警使     | 能     |    |
|      |           |       |    |

1.设置端口号和数量:比如使用的端口为端口1,逆变器数量有7台,则勾选端口1,数量设置为7后点击"设置"按钮完成配置。

2.刷新时间:EzLogger Pro向服务器发送数据的时间间隔。用户根据实际情况自行选择刷新时间,例 如选择30秒,点击"设置"按钮完成设置。

3.域名及端口号设置,用户可根据需求自行设置。例如,设置域名为www.goodwe-power.com,端口号为80,点击"设置"按钮完成设置,如图5.1-11所示:

| 参数设置    |                                       |                |      |    |
|---------|---------------------------------------|----------------|------|----|
| 端口设备数里: | ☑ 端口1<br>□ 端口2                        | 设备数重:<br>设备数重: | 7    | 设置 |
|         | <ul><li>□ 端口3</li><li>□ 报警使</li></ul> | 设备数里:<br>能     |      |    |
| L       | 图 5.1                                 | -11端口          | 数量设置 |    |

#### 5.1.3时间设置

如图点击"设置时间"弹出如下框图,设置好时间点击"确认"即可,如图5.1.3-1和5.1.3-2所示:

|                               | A TH                                                                                         | 483                                       | 100                           |                       | 1               |      |
|-------------------------------|----------------------------------------------------------------------------------------------|-------------------------------------------|-------------------------------|-----------------------|-----------------|------|
| EzLogger LAN<br>EzLogger GPRS | Est.ogger信息<br>连接状态 谨接成功                                                                     | Eit.ogger SN 21000REN1940<br>参数设置         | 0024 软件#                      | E本 V1 21              | 逆变器列表<br>逆变器序列号 | 状态   |
| EzLogger WiFi                 | ARCB DRED RCR<br>Enable<br>〇年初 ※三和<br>〇音相 ※見和                                                | 装机容量<br>并何功率限制                            | kav<br>kav                    | CT电流比率<br>设置          |                 |      |
|                               | <b>突动放进 回 自用</b>                                                                             | n                                         | A V1                          | v                     |                 |      |
|                               | P2 NW<br>P3 NW<br>电表总功率 NW                                                                   | 12<br>13<br>逆变器总功率                        | A V2 A<br>A V3 A<br>KW 负载功率 A | マ<br>マ<br>1507<br>電料紙 | [4] ==          |      |
|                               | LAN 函置 直用OHOP                                                                                |                                           |                               |                       | 安取<br>日志信息      | 清空日志 |
| 中文 English                    | 1 <sup>10</sup> : 192 . 168 .<br>子阿攘码: 255 . 255 . 2<br>同关: 192 . 168 .<br>DNS: 208 . 67 . 2 | 0 . 112<br>55 . 0<br>10 . 254<br>22 . 222 | (外部) #<br>注<br>1              | 日期<br>生技<br>役置        | 日寸间<br>< ====   | 信意   |

| 同步时间                |
|---------------------|
| 2016-06-06 10:42:02 |
| 确定取消                |
| 图 5.1.3-2 时间设置对话框   |

### 5.2 程序升级

介绍EzLogger Pro程序升级方法。

#### 5.2.1 本地升级以及远程升级EzLogger Pro

1.本地升级:将升级软件文件放于U盘的根目录下,将U盘插入EzLogger Pro的USB接口,将EzLogger Pro断电并重新上电,等待程序升级。

全程序升级所需bin文件的文件名为"EzLoggerPro\_new.bin"。bin文件会以邮件的形式发给客户,客户收到bin文件后放于U盘根目录下,并核对文件名是否为 "EzLoggerPro\_new.bin",若不是请修改成一致,否则将会导致程序无法升级。升级过程中EzLogger Pro 8个指示灯全亮标示程序正在升级,当指示灯恢复正常运行模式时表示程序升级成功。程序升级过程中不能断电。

2.远程升级:由固德威在后台将升级程序上传到服务器,EzLogger Pro将会自行检测升级。

### 5.3 RCR设置

#### 介绍RCR功能启用设置方法。

如需启用RCR功能,勾选"Enable"使能RCR功能即可,如图5.3-1所示。

| EzLogger LAN  | ExLogger值是                                                                                  |
|---------------|---------------------------------------------------------------------------------------------|
| EzLogger GPRS | 達接状态                                                                                        |
| EzLogger WiFi | ACC DATE RCR                                                                                |
|               | Enable                                                                                      |
|               |                                                                                             |
|               |                                                                                             |
|               |                                                                                             |
|               |                                                                                             |
|               |                                                                                             |
|               | 电表的功率 kw 逆交器的功率 kw 负载功率 kw                                                                  |
|               | 周锁                                                                                          |
|               | SC RE                                                                                       |
|               |                                                                                             |
|               | 子网络同: 255,255,255,0 369                                                                     |
|               | □<br>□<br>□<br>□<br>□<br>□<br>□<br>□<br>□<br>□<br>□<br>□<br>□<br>□<br>□<br>□<br>□<br>□<br>□ |

### 5.4 DRED设置

#### 介绍DRED功能启用设置方法。

DRED功能是根据澳洲安规要求而开发的一个功能。能够根据电网调度信号控制逆变器发电功率,必须保证一台 EzLogger Pro的单个COM口所接逆变器台数不超过20台,一台EzLogger Pro逆变器总台数不超过60台。在 启用DRED功能之前,需要对装机容量,CT电流比率等参数进行设置。

下面对装机容量及CT电流比率进行说明:

(1)装机容量:逆变器发电总额定功率,比如现场有30台10 W的逆变器则装机容量就设置为300 W,计算方式为30\*10 W 300 W

(2)CT电流比率:电流互感器标注的输入电流和输出电流之比。例如,标注的比率为400/5 80 ,则CT电流比 设置为80。

以上两个参数设置完后点击"启用"按钮,完成设置,如图5.1-14所示:

| 1 to the                      |                                                                                                    |                      |
|-------------------------------|----------------------------------------------------------------------------------------------------|----------------------|
| Ezlogger LAN<br>Ezlogger GPRS | ogon 信息<br>追接状态 (连接成功) Extogger 5N (21000RE9119400024                                                                                                    | 逆页器列集<br>逆页器序列号 状态   |
| Ezlogger WiFi                 | DRD         RCR           启明         水長百望           CTUL电比率         公置           公司         公型                                                                                                    |                      |
|                               | РД КМУ ДІ А VI V                                                                                                    |                      |
|                               | P2         MW         D2         A         V2         V           P3         MW         D3         A         V3         V           电机总均率         MW         控器总均率         MW         负载的率         MW | x                    |
|                               | (1)(1)<br>()(1)(1)(1)(1)(1)(1)(1)(1)(1)(1)(1)(1)(1                                                                                                    | 武政     日本信息     清空日本 |
| 中文 English                    | 749機時:155、555、555、0<br>同美:152、168、40、254<br>DNS:288、67、222、222                                                                                                    | 4                    |
| 中文 English                    | 特末   192 , 198 , 40 , 24<br>DE5: [ 298 , 57 , 222 , 222 ]<br>ぼう E 4 1 DDEDング学業                                                                                                    |                      |

点击实时数据栏的"启用"按钮。即可观测功率、电流、电压等实时数据,如图5.4-2所示:

| and CDDS | 连接状态 连接成功                                         | EzLogger SN 21000RE | 19400024 | 件版本 11.21 | 逆变器序列号 | 状态   |
|----------|---------------------------------------------------|---------------------|----------|-----------|--------|------|
|          |                                                   | <b>参</b> 約          | 设置       | 设置时间      |        |      |
| ger WiFi | RCB DRED RCR                                      |                     |          |           |        |      |
| 0        | ※机容量 0.000                                        | kW 设置               |          |           |        |      |
|          | create call Looke                                 | 设置                  | 读题       | 11.85     |        |      |
|          | 实时数据 📃 扇用                                         |                     |          |           |        |      |
|          | P1 kW                                             |                     | A V      | v V       |        |      |
|          | pg kw                                             | 12                  | A v      | 2 V       |        |      |
|          | P3 kW                                             | 13                  | A V      | V V       |        |      |
|          | 电表总功率 kw                                          | 逆变器总功率              | kw 负载功率  | E KW      | 4 =    | •    |
|          |                                                   |                     |          | 4431      | STAT.  |      |
|          | AN設置 自用DHCP                                       |                     |          |           | 日志信息   | 清空日志 |
|          | IP: 192 . 168 . 4                                 | 0 . 112 P           | ing服务器   | 扫描        | 时间     | 信息   |
|          | →1/13fm(#7):  255 . 255 . 25<br>网关: 192 . 168 . 4 | 0 . 254             |          | 连摘        |        |      |
| English  | DNS: 208 . 67 . 22                                | 2 . 222             |          | 设置        | 4 m    |      |

1.其中电表总功率是指:电表所测得的电网的功率,显示正值标识用户卖电功率值,显示负值表示用 户买电功率值。

2.逆变器总功率是指:所有逆变器总的发电功率值。

3.负载功率是指:负载消耗掉的功率。

### 5.5 现场调试

#### 介绍EzConfig软件现场安装调试方法。

EzConfig还可应用于现场安装调试。在安装完成之后,点击界面上"获取"按键,就能显示逆变器是 否在线。若显示"离线"检查连接线路是否存在问题,及时解决问题直到逆变器全部"在线"为止, 如图5.5-1所示:

|               | 1-4-4-4                     | 41774                                |                  |                                            |                |
|---------------|-----------------------------|--------------------------------------|------------------|--------------------------------------------|----------------|
| EzLogger GPRS | EXcooper III 想<br>连接状态 连接成功 | ExLogger SN 21000REN19400024<br>参数设置 | 软件版本 V1.21 设置时间  | 建筑器列展<br>建筑器序列号<br>1300055N16500000        | 状态<br>高线       |
| EzLogger WiFi | ARCE DRED RCR               |                                      |                  |                                            |                |
|               |                             | kw 设置                                | (O So Maint      |                                            |                |
|               | (1年)2014                    | RA                                   | 64428330         | -                                          |                |
|               | P1 KW                       | 11 A                                 | vi vi            |                                            |                |
|               | P2 KW                       | 12 A                                 | V2 V             |                                            |                |
|               | P3 KW<br>申表的功室 kW i         | 13 A<br>P容器兒功室 kw                    | V3 V<br>6.数功室 kw |                                            |                |
|               |                             |                                      | - R(-91          | 1                                          |                |
|               | LN 截图                       |                                      |                  | 日志信息                                       | 清空日志           |
|               | 19: 192 . 168 . 40          | . 112 Ping 服务署                       | 扫描               | 01jii                                      | 信意             |
|               | 〒〒19891:1 235 235 235       | , 254                                | 连接               | 2016-06-06 10:03:20<br>2016-06-06 10:03:21 | 成功誤戰逆<br>成功誤戰逆 |

### 5.6 启用声光报警

EzLogger Pro增加了声光报警功能。可在"参数设置"开启声光报警功能。

| 参数设置    |                                                                                                |                          |
|---------|------------------------------------------------------------------------------------------------|--------------------------|
| 端口设备数里: | <ul> <li>: 満口1 设备数量:</li> <li>: 満口2 设备数量:</li> <li>: 満口3 设备数量:</li> <li>: 浙口3 设备数量:</li> </ul> | 次 <u>需</u><br>成 <u>而</u> |
|         | 图 5.6-1 声光报警功能                                                                                 |                          |

## 第六章:网站监控

介绍网站监控的注册,设置和监测方法。

### 6.1 注册新用户并添加电站

数据采集终端通过RS485采集逆变器运行数据。这些数据通过以太网、 GPRS、Wi-Fi等方式上传到服务器,用户可以登录到监控平台浏览数据和运行状况信息,监控平台网址为 http://www.goodwe-power.com/。下面介绍用户首次登录时,如何注册并添加电站信息。 步骤1 打开浏览器,http://www.goodwe-power.com/,便可进入GOODWE监控平台首页。填写相

应注册信息点击"注册"即可注册新用户。

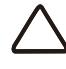

注册新用户时,我们提供三个注册入口,分别适用于"参观者"经销商/安装商"和"终端用户"。 用户根据具体情况选择合适身份注册。

这里以"终端用户"为例,注册用户。

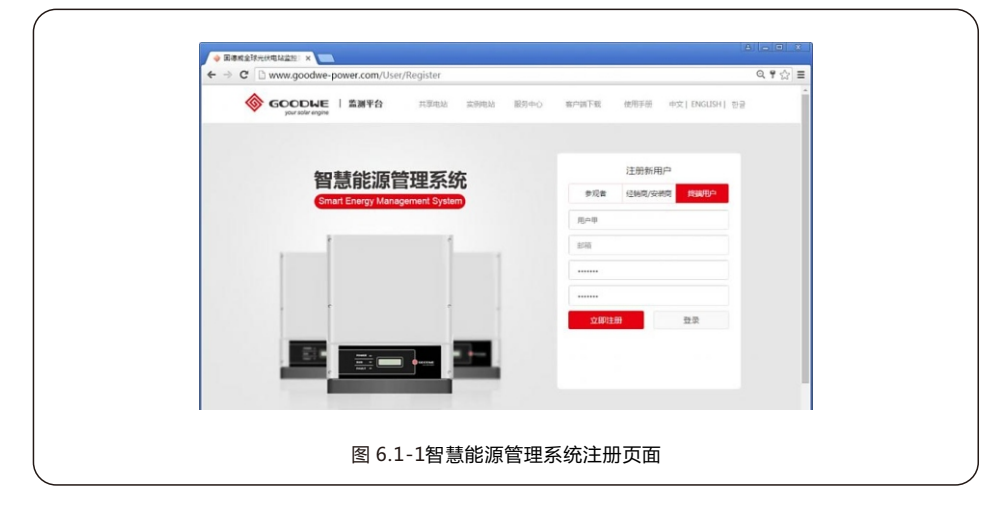

步骤2 用户注册完成之后登录,即可进入"创建/编辑电站"界面。如下图所示,并按照要求正确 填写"电站信息"的各项内容,如图6.1-2所示:

| - → C 🗋 www.g | oodwe-power.con | n/PowerStationPlatf | orm/PowerStation/Ec       | lit        | ୟ ୩ 🏠 🗏 |
|---------------|-----------------|---------------------|---------------------------|------------|---------|
| 6年2/14日1日15   |                 |                     |                           |            |         |
| @2/28         | EzLoggeri甜和     | WIFI送交器增加           | 电站联系人                     | 电站参观者      |         |
| "电站名称         |                 |                     |                           |            |         |
|               |                 | 33                  | · 11文件 上作9                |            |         |
| 电处图片          |                 | -                   |                           |            |         |
| *电站位置         | 请选择国家           | • 请选择省份/州           | <ul> <li>请选择城市</li> </ul> |            |         |
| 地址            |                 |                     |                           |            |         |
|               | 经度              | 纬度 透                | 17215                     |            |         |
| Zite.         | 请选择             | •                   |                           |            |         |
| • 教机容量(千瓦)    | 0               |                     |                           |            |         |
| 补信电量(度)       | 0               |                     |                           | (仅适用于倾机情况) |         |

步骤3 填写 "EzLogger Pro维护"栏。

首先输入EzLogger Pro序列号(S/N)以及验证码(Check Code),点击"添加"按钮即可。

|                                  |                    |       | ····································· | 服務中心 | goodweces<br>注新 | hi |
|----------------------------------|--------------------|-------|---------------------------------------|------|-----------------|----|
| ेश्रीक्रा/आवितिहरु               |                    |       |                                       |      |                 |    |
| 电站信息 Ezlogger Pro维护              | WIFI逆变器维护          | 电站联系人 | Ę                                     | 站参观者 |                 |    |
| Ezlogger Pro序列带 1300055N16500000 | 810256 025384 18th |       |                                       |      |                 |    |
|                                  | \$\$               | 后退    |                                       |      |                 |    |
|                                  |                    |       |                                       |      |                 |    |
|                                  |                    |       |                                       |      |                 |    |
|                                  |                    |       |                                       |      |                 |    |

然后需要对应的EzLogger Pro下添加所连接的逆变器,输入逆变器序列号(S/N)和验证码(Check Code), 点击"添加"即可。逆变器型号和描述用户根据实际情况自行填写。

|                                                 | 所有电站     | a goodwecesh 注明 |
|-------------------------------------------------|----------|-----------------|
| 创建/编辑电站                                         |          |                 |
| 电站信息 Ezlogger Proim WIFI送克器维护 电                 | 站联系人 电站多 | 9.观者            |
| Ezlogger Pro序列号 130005SN16500000 验证码 025384 889 |          |                 |
| Inverter序列号 21000REN19400024 脸证码 047836 型号      | 纖        | <b>差</b> 湯助     |
| Ezlogger Pro年카동 김신군동 Ratio                      |          |                 |
| Star Frid                                       |          |                 |
|                                                 |          |                 |
|                                                 |          |                 |

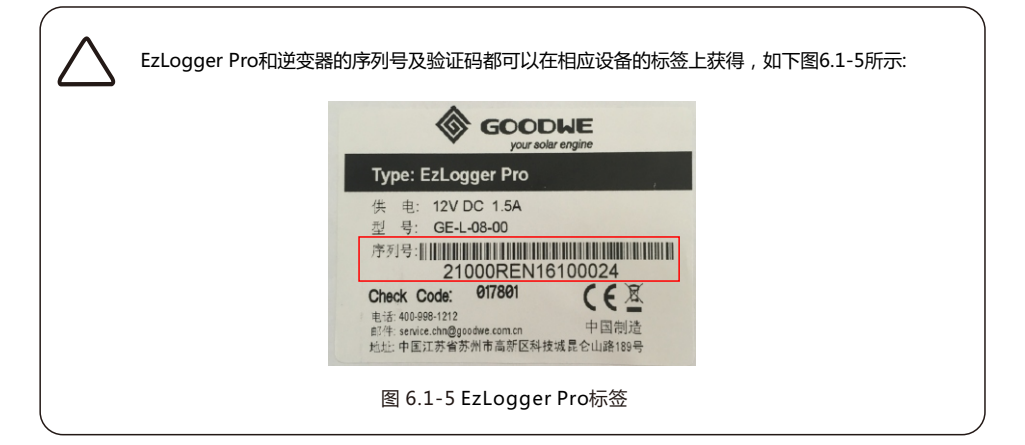

"电站联系人"与"电站参观者"根据用户具体情况,用户自行填写。填写完毕后,点击"保存"完成 EzLogger Pro的绑定。如果此电站有多台EzLogger Pro,可继续添加设备,进行对其他EzLogger Pro 的绑定最后点击"保存"即可完成注册及电站的建立。

### 6.2 查看电站信息

注册成功且完成电站创建后,可通过电脑(方案一)、iPhone、iPad或安卓系统移动设备(方案二)登录GOODWE监控平台查看电站信息。

方案一:通过电脑登录监控网站查看信息。

步骤1 通过您的电脑输入网址http://www.goodwe-power.com/, 进入GOODWE监控平台首

页。输入正确的用户名、密码、点击"登录"进入系统,如图6.2-1所示:

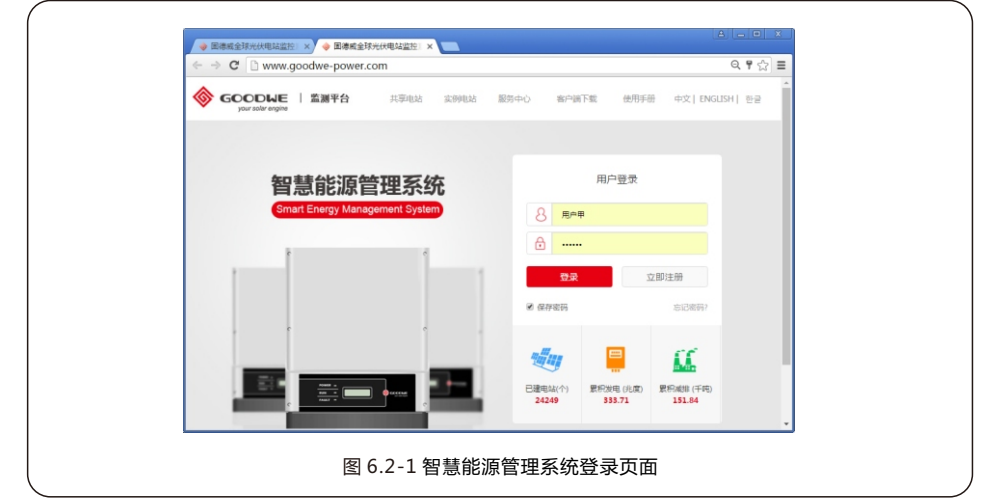

步骤2 进入监控平台后,找到您创建的电站,即可查看光伏电站的具体信息,如图6.2-2所示:

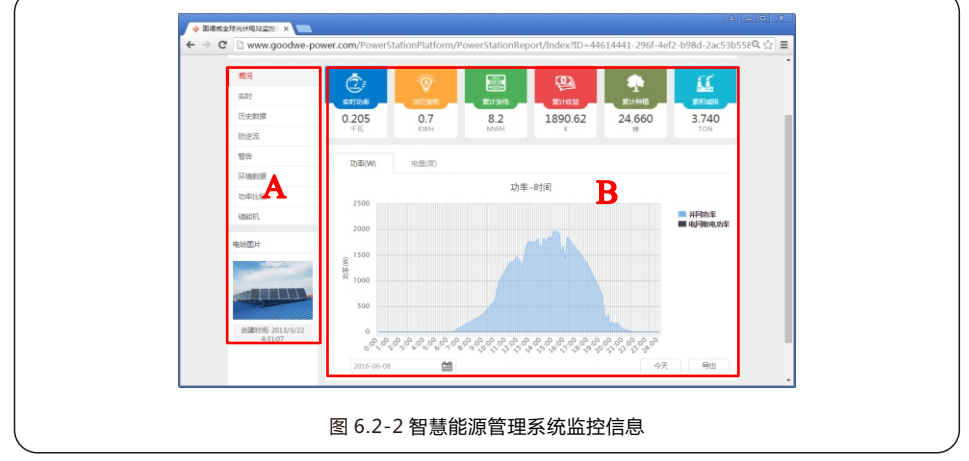

A区域为导航栏, B区域为显示区域。用户可以根据自己的需要获取想要的信息,点击相应导航栏,在显示区域会显示相应的信息。

| $\wedge$ | 更详细的监控系统使用方法请参阅监控平台使用手册,用户可以登录网址                                                                                                    |
|----------|----------------------------------------------------------------------------------------------------|
|          | http://www.goodwe-power.com/ , 点击"使用手册"进行下载。                                                                                                    |
|          |                                                                                                    |
|          | ← → C                                                                                                    |
|          | GOODLNE   監護平台 共享电站 実前地站 医影中心 第二第下数 使用手册 中文 [ NGUSH ] 已<br>Jour andle regime                                                                                                    |
|          |                                                                                                    |
|          | 智慧能源管理系统 周 <sup>用自要表</sup>                                                                                                    |
|          | Smart Energy Management System 8 用合語                                                                                                    |
|          | A ±55                                                                                                    |
|          | □ □ □ □ □ □ □ □ □ □ □ □ □ □ □ □ □ □ □                                                                                                    |
|          | 0 677679 SIZER7                                                                                                    |
|          |                                                                                                    |
|          |                                                                                                    |
|          | □         □         □         □         □         □         □         □         □         □         □         □         □         □         □         □         □         □         □         □         □         □         □         □         □         □         □         □         □         □         □         □         □         □         □         □         □         □         □         □         □         □         □         □         □         □         □         □         □         □         □         □         □         □         □         □         □         □         □         □         □         □         □         □         □         □         □         □         □         □         □         □         □         □         □         □         □         □         □         □         □         □         □         □         □         □         □         □         □         □         □         □         □         □         □         □         □         □         □         □         □         □         □         □         □         □         □ |
|          |                                                                                                    |
|          | 图 6.2-3 智慧能源管理系统使用手册下载                                                                                                    |

方案二:通过手机等移动设备登录查看信息。

步骤1 通过iPhone、iPad以及Android系统的应用软件登录监控平台。客户根据实际情况在官方网站首页下载并安装应用软件"EzViewer",下载网址为 http://www.goodwe-power.com/User/AppDownload。

| 客户端下载                                | 客报中心                                       | 实例电站                                                                      | 共享用は                                                                                                    | 11              | GOODLIE   監測平台     Jour solar engine |
|--------------------------------------|--------------------------------------------|---------------------------------------------------------------------------|----------------------------------------------------------------------------------------------------|-----------------|--------------------------------------|
| 占监控系统<br>在空和展示<br>● ipad<br>● 文化市版下面 | 犬电立<br>的专业#<br>gle paly<br>ets Reserved. ◀ | びまた<br>で<br>、<br>、<br>、<br>、<br>、<br>、<br>、<br>、<br>、<br>、<br>、<br>、<br>、 | 도<br>전:<br>Water and the second second se | Copyright © 201 |                                      |

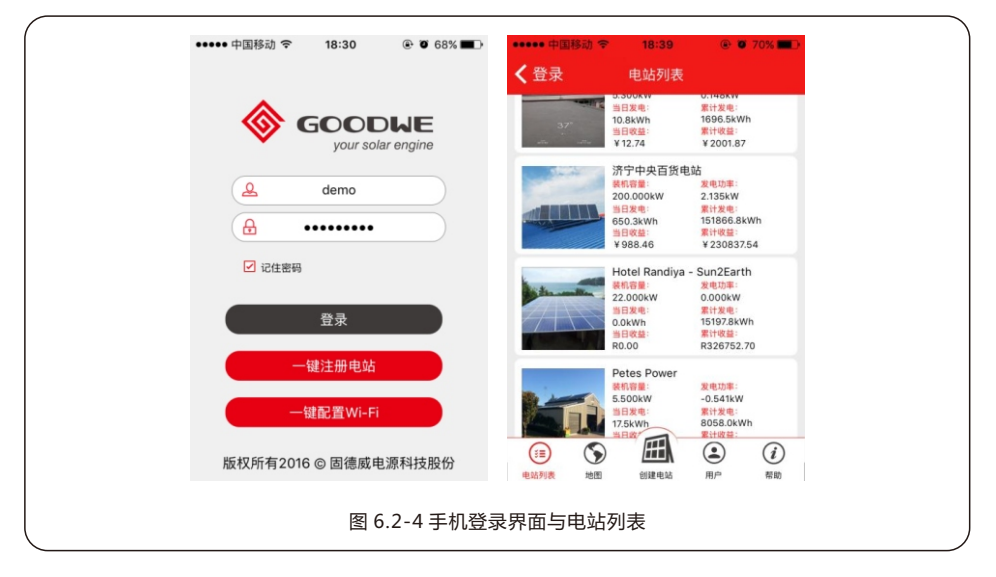

以iPhone4s为例,登录后的相关页面如图6.2-6所示:

步骤2 打开安装好的EzViewer进入登录界面,输入用户名及密码,点击"登录"登录完成后,页 面显示电站信息。选择您的电站,点击进入电站信息界面能找到您想要获取的信息,如图6.2-7所示:

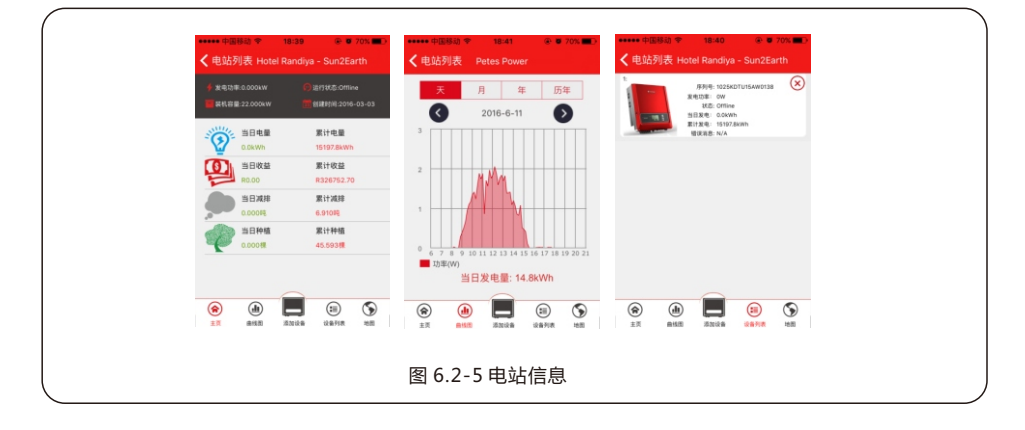

# 第七章:技术规格

#### 介绍EzLogger Pro的技术指标。

#### 通讯管理

|        | 逆变器通信    | 3 x RS485           |
|--------|----------|---------------------|
| 通信     | PC 通信    | 10/100M 以太网         |
|        | 无线模块(可选) | Wi-Fi;GPRS          |
| 管理设备数量 | RS485    | 60(单个RS485端口不得超过20) |
|        | RS485    | 1000m(使用屏蔽双绞线)      |
| 海信呖茵   | 以太网      | 100m                |
| 通信距离   | Wi-Fi    | 15m(参考值)            |
|        | GPRS     | 不限                  |

常规参数

|      | 电源适配器     | 输入:100 ~ 240Vac, 50/60Hz 输出:12Vdc 1.5A |  |  |  |  |
|------|-----------|----------------------------------------|--|--|--|--|
|      | 功耗        | 常规3W,最大6W                              |  |  |  |  |
|      | 储存容量      | 16MB,选配SD卡可扩展到8GB                      |  |  |  |  |
| 常规参数 | 尺寸(长*宽*厚) | 190*118*37mm                           |  |  |  |  |
|      | 重量        | 500g                                   |  |  |  |  |
|      | 工作温度      | -20°C ~ +60°C                          |  |  |  |  |
|      | 相对湿度(无冷凝) | 5% ~ 95%                               |  |  |  |  |
|      | 防护等级      | IP20                                   |  |  |  |  |
|      | 安装方式      | 挂墙、桌面、导轨                               |  |  |  |  |
|      | 显示        | 8个LED指示灯                               |  |  |  |  |

# 第八章:认证质量保证

### 8.1 认证标志

# ()

### 8.2 质保期

固德威为EzLogger Pro提供两年的标准质保期,如合同另有规定,以合同为准。

### 8.3 质保凭证

用户在产品保修期内须妥善保存产品保修卡及购机发票,同时产品上的铭牌应清晰可见,否则有权不 予质量保证。

### 8.4 质保条件

在按照固德威用户手册要求使用的情况下,由于产品本身质量问题引起的故障,在产品保修期内,固 德威视情况选择以下三种保修方式:

1.返厂维修。

2.现场维修。

3.更换产品(对于已停产的产品,允许更换等同价值的产品)。

## 8.5 责任申明

以下情况不属于保修范畴:

1.产品或配件已超出保修期(双方另有签订延长保修期服务的除外)。未按产品说明书或相关安装维护要求作业,非产品所规定的工作环境、保管或使用等造成的故障或损坏。

2.由于通风不足造成的损害。非由固德威或指定机构人员安装、修理、更改或拆卸而造成的故障或损坏。
 3.因不可预见的意外因素、人为原因或不可抗力等原因造成的故障或损坏,其他非固德威产品本身质量问题导致的的故障或损坏。

## 第九章:联系我们

江苏固德威电源科技股份有限公司

地址:苏州高新区科技城昆仑山路189号

公司电话: 400 998 1212

传真: +86 512 6239 7972

售后邮箱:service@goodwe.com.cn

网址:www.goodwe.com.cn